# **Cours pour Laborant**

# QSC

Ce qu'est un QC externe et ce que l'on cherche à montrer avec un tel outil :

Ce qu'est un QC externe et ce que l'on cherche à montrer avec un tel outil

Logiciel de contrôle de qualité pour les laboratoires d'analyses médicales pour répondre aux exigences minimales d'assurance qualité et à celles promulguées par l'organe de surveillance (QUALAB)

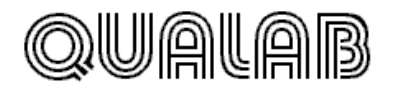

Schweizerische Kommission für Qualitätssicherung im medizinischen Labor Commission suisse pour l'assurance de qualité dans le laboratoire médical Commissione svizzera per l'assicurazione di qualità nel laboratorio medico

# CQE

Le contrôle de qualité Externe (CQE) est obligatoire et il s'agit d'un contrôle d'exactitude visant à comparer les résultats d'un laboratoire par rapport aux autres laboratoires.

La comparaison porte sur les même analytes et les mêmes méthodes.

75% des résultats de CQE annuels doivent être dans ces limites

# CQI

CQI est une obligation légale depuis 2005, fixée par QUALAB et permet de contrôler la précision et la reproductibilité des résultats d'un système analytique.

C'est le fabriquant de l'analyte qui définit les valeurs limites acceptables (+/-) 3DS déviation standard, mais une valeur moyenne ou cible peut aussi être définie.

Ce travail doit se faire en principe à intervalle régulier (2 semaines, 1mois ou lors de nouvel étalonnage, de changement de réactif, changement de pipette ou de matériel)

CScqi est un logiciel de contrôle de qualité Interne, il donne grâce au graphique en temps réel les données de conformité.

# **Installation du programme CScqi**

L'application fonctionne sur le système Windows sur le répertoire c:\CScqi Ce programme existe en français et en allemand.

L'application est gérée par un supervisor pour créer des utilisateurs.

### Le login est EM Le mot de passe est : 1234

| <u>L</u> í | Bienvenu                                          | ie sur le CScq                                                                | i , Versi                         | on 2008.0                                                                                                    | 5                                               |             |                                                                                                    | ×         |
|------------|---------------------------------------------------|-------------------------------------------------------------------------------|-----------------------------------|----------------------------------------------------------------------------------------------------|-------------------------------------------------|-------------|----------------------------------------------------------------------------------------------------|-----------|
|            | Pour entre<br>seulement<br>Pour char<br>champ ''M | er en tant qu'ut<br>:), veuillez saisi<br>iger le mot de j<br>lot de passe''. | ilisateur<br>ir "VUE"<br>passe, p | anonyme (a<br>' dans le ch<br>ressez <ta< td=""><td>accès en lectu<br/>amp "Visa".<br/>.B&gt; en sortant</td><td>ure<br/>t du</td><td>4</td><td></td></ta<> | accès en lectu<br>amp "Visa".<br>.B> en sortant | ure<br>t du | 4                                                                                                    |           |
|            | Visa (1 a                                         | à 3 caractère                                                                 | s)                                | EM                                                                                                    |                                                 |             | C                                                                                                    | 5.10.2009 |
|            | Mot de p                                          | asse                                                                          |                                   | ••••                                                                                                    |                                                 |             |                                                                                                    | L-1240    |
|            |                                                   |                                                                               |                                   |                                                                                                    |                                                 |             | ,                                                                                                    |           |
|            |                                                   |                                                                               |                                   |                                                                                                    |                                                 |             | <ul> <li>Image: A state of the state of the state of</li></ul> | ОК        |
|            | Mise à j                                          | jour du logiciel                                                              |                                   | 1                                                                                                    | Importer                                        | 0           | 0                                                                                                    | Fermer    |
| Lar        | ngue I                                            | Français                                                                      | -                                 |                                                                                                    |                                                 |             |                                                                                                    |           |
|            |                                                   |                                                                               |                                   |                                                                                                    |                                                 |             |                                                                                                    |           |

Le programme est dument déclaré avec un code EAN (nom du médecin responsable du laboratoire) C'est dans le menu Fichier puis Gestion des utilisateurs qu'on met à jour les données du laboratoire.

| <u>l</u> ä | Laboratoire et utilisateurs CSco | ji Utilisateur en cours: du Laboratoire Ec                                 | ole des métiers 🛛 🗖 💌    |
|------------|----------------------------------|----------------------------------------------------------------------------|--------------------------|
| e          | Français 🔹                       | Les rubriques "Prénom ou laboratoire", "Coo<br>"NPA lieu"sont obligatoires | le EAN" et               |
|            | Litre                            |                                                                            |                          |
|            | Prénom ou laboratoire            | Ecole des Métiers                                                          |                          |
|            |                                  |                                                                            | J. Enregistrer           |
|            | Code EAN                         | 7613031082193                                                              |                          |
|            | N° concordat                     |                                                                            | V Fermer                 |
|            | Téléphone                        |                                                                            |                          |
|            | Adresse                          | 1200                                                                       | -<br>Installá 05 40 2000 |
|            | NPA et lieu                      | 1205 Genève                                                                | Validé le: 05.10.2009    |
|            | eMail                            |                                                                            | Code. L-1240             |
|            | - En-                            | ête aiouté sur les rapports CScoi                                          |                          |
|            |                                  | Laboratoire Ecole des Métiers, 1205 Gen<br>EAN: 7613031082193              | ève                      |
|            | Collaborateurs                   |                                                                            |                          |
|            | Sup <sup>‡</sup> IDo, Nom        | Prénom 🍦 Visa 🔍 Valable du au                                              | Téléphone 🔺 💻            |
|            | 🗹 1 du Laboratoire               | Ecole des métiers EM                                                       |                          |
|            |                                  |                                                                            |                          |
|            |                                  |                                                                            |                          |
|            |                                  |                                                                            |                          |
|            |                                  |                                                                            | <b>v</b>                 |
|            |                                  |                                                                            |                          |

# **Gestion des analytes**

Le terme Analyte désigne le constituant mesuré, le terme Analyse désigne la mesure réalisée. CScqi propose une liste d'analytes courantes. On peut en ajouter. Le laboratoire peut rendre actif ou inactif les analytes

| 📕 Analyses / A                           | Archives Utilisateur en cours: du                                                                           | Laboratoire Ecole des métiers |                               |                |                        | ×                |
|------------------------------------------|----------------------------------------------------------------------------------------------------|-------------------------------|-------------------------------|----------------|------------------------|------------------|
| Eichier ?                                |                                                                                                    |                               |                               |                |                        |                  |
| Voir<br>• actifs<br>• inactifs<br>• tous | Créer un analyte personnel           Renommer un analyte personnel           Supprimer un analyte personnel | 🕑                             |                               |                |                        |                  |
| Analytes dispon                          | ibles                                                                                                    |                               | Analyses avec échantillons de | contrôle échus |                        |                  |
| Actif                                    | Analyte                                                                                                    | Unité 🔺                       | Analyte                       | م Echantillon  | Lot                    | Échéance 📥       |
| P-Tromboplas                             | stine %, temps de -                                                                                         | %                             |                               |                |                        |                  |
| P-Trombopla:                             | stine INR, temps de -                                                                                       | INR                           |                               |                |                        |                  |
| S-ALAT (GPT                              | ī)                                                                                                    | U/I                           |                               |                |                        |                  |
| S-ASAT (GO                               | T)                                                                                                    | U/I                           |                               |                |                        |                  |
| S-Cholestérol                            | total                                                                                                    | mmol/l                        |                               |                |                        |                  |
| S-Cholestérol                            | , HDL                                                                                                    | mmol/l                        |                               |                |                        |                  |
| S-Créatinine                             |                                                                                                    | µmol/l                        |                               |                |                        |                  |
| ✓ S-Gamma-glu                            | itamyltransférase                                                                                           | U/I                           |                               |                |                        |                  |
| S-Glucose                                |                                                                                                    | mmol/l                        |                               |                |                        |                  |
| S-Phosphata:                             | se alcaline                                                                                                 | U/I                           |                               |                |                        |                  |
| S-Protéine C                             | réactive                                                                                                    | mg/l                          |                               |                |                        |                  |
| S-Triglycéride                           | 25                                                                                                    | mmol/l                        |                               |                |                        |                  |
| S-Urates (aci                            | de urique)                                                                                                  | µmol/l                        |                               |                |                        |                  |
| S-Urée                                   |                                                                                                    | mmol/l                        |                               |                |                        |                  |
| Sg-Erythrocyt                            | tes, numération des -                                                                                       | E 12/I                        |                               |                |                        |                  |
| Sg-Hématocr                              | ite                                                                                                    | %                             |                               |                |                        |                  |
| Sg-Hémoglob                              | ine glyquée                                                                                                 | %                             |                               |                |                        |                  |
| Sg-Hémoglob                              | pine totale                                                                                                 | g/l                           |                               |                |                        |                  |
| Sg-Leucocyte                             | es, numération des -                                                                                        | E 9/I                         |                               |                |                        | ~                |
| Sg-Lymphocy                              | les                                                                                                    | %                             |                               |                |                        |                  |
| Sg-MCH                                   |                                                                                                    | pg                            |                               | <b>2</b>       | Archiver l'analyse écl | nue sélectionnée |
| Sg-MCHC                                  |                                                                                                    | g/l                           |                               | (eu            |                        |                  |
| Sg-MCV                                   |                                                                                                    | fl                            |                               |                |                        |                  |
| Sg-Monocyte                              | \$                                                                                                    | %                             |                               |                |                        |                  |
| Sg-Neutrophi                             | les totaux                                                                                                  | %                             |                               |                |                        |                  |
| Sg-Oxyhémot                              | blobine                                                                                                    | %                             |                               |                |                        |                  |
| Sg-Thromboo                              | sytes, numération des -                                                                                     | E 9/I 🗸                       | 84                            |                |                        | -                |
| 29                                       |                                                                                                    |                               | 0 Ouvrir les <u>a</u> rchives |                |                        | N Fermer         |
|                                          |                                                                                                    |                               |                               |                |                        |                  |

C'est avec votre souris que vous sélectionnez l'analyte de votre choix.

### Si vous cliquez sur Créer un analyte personnel, vous aurez cet écran

| 18 Saisie d'une nouvel   | analyte |                                           |   |         |
|--------------------------|---------|-------------------------------------------|---|---------|
| Nom de l'analyte         |         |                                           |   | ОК      |
| Abréviation de l'analyte |         |                                           | C | Annuler |
| Code OFAS                |         |                                           |   |         |
| Toléiance en %           | 0       |                                           |   |         |
| Exemple de résultat      | 999.99  | Entier sur 3 position(s) et 2 décimale(s) | - |         |
| Unités de mesure         | %       | × •                                       |   |         |
|                          |         | 2                                         |   | -       |
|                          |         | 7 100 Leuco                               |   |         |
|                          |         | umpld                                     |   |         |
|                          |         | E 12/                                     |   |         |
|                          |         | ЕБЛ                                       |   |         |
|                          |         | E S/I                                     |   |         |
|                          |         | 1                                         |   |         |
|                          |         | ayka                                      |   | -       |
|                          |         | g/i                                       |   |         |

La tolérance QUALAB  $t_{(QUALAB)}$  (en %) définit un intervalle de tolérance [valeur cible x  $(1-t_{(QUALAB)}/100$  et valeur cible x  $(1+t_{(QUALAB)}/100]$ 

Un analyte peut être renommée ou supprimée

| Ge                                                              | stion des ana                                                                        | lyses        |          |
|-----------------------------------------------------------------|--------------------------------------------------------------------------------------|--------------|----------|
| Le terme analyse désigne la m                                   | esure réalisée.                                                                      |              |          |
| Il faut cliquer sur bouton :                                    |                                                                                      |              |          |
|                                                                 | 0uvrir l'analyse                                                                     |              |          |
|                                                                 | [33]                                                                                 |              |          |
| Si aucune analyse n'a été réali                                 | sée, vous avez un avertissement.                                                     |              |          |
| L'écran suivant apparait :                                      |                                                                                      |              |          |
| 🌆 Saisie d'une nouvelle analy                                   | se                                                                                   |              |          |
| S-Glucose [mmol/l]                                              |                                                                                      |              |          |
| Entier sur 2 p                                                  | osition(s) et 2 décimale(s) 🔹 💌                                                      |              | 99.99    |
| Pour ajouter un échantillon de                                  | e contrôle, cliquez + et entrez son                                                  | Valeur cible | 0.00     |
| identificateur (idem pour l'app<br>automatiquement créée et pro | areil). Une liste de tous ces échantillons est -<br>posée à chaque nouvelle analyse. | Tolérance %  | 0.0      |
| Echantillon CQI                                                 |                                                                                      | Val. minimum | 0.00     |
| N° lot échantillon                                              |                                                                                      | Val. maximum | 0.00     |
| Echéance de l'échantillor                                       |                                                                                      | Visa         | EM Reset |
| Appareil / local                                                | -<br>- ₽                                                                             |              |          |

Pressez <Esc> si vous voulez recommencer toute la saisie

Pour effectuer vos premières analyses, vous allez entrer : Tolérance = 10% Valeur cible 4.7 Enregistre

Annuler

0

Fermer

Vous obtenez ce tableau :

| 🎼 Saisie d'une nouvelle an:                                   | ilyse                                             |                                       |          |              |          |            |
|---------------------------------------------------------------|---------------------------------------------------|---------------------------------------|----------|--------------|----------|------------|
| S-Glucose [mmol/l]                                            |                                                   |                                       |          |              |          |            |
| Entier sur 2                                                  | position(s) et 2 décir                            | male(s)                               | •        |              |          | 99.99      |
| Pour ajouter un échantillon<br>identificateur (idem pour l'aj | de contrôle, cliquez -<br>pareil). Une liste de l | + et entrez son<br>tous ces échantill | ons est  | Valeur cible |          | 4.90       |
| automatiquement créée et                                      | proposée à chaque n                               | iouvelle analyse.                     |          | Tolérance %  |          | 10.0       |
| Echantillon CQI                                               | e-12                                              | •                                     | <b>+</b> | Val. minimum |          | 4.41       |
| N° lot échantillon                                            | 12345565                                          |                                       |          | Val. maximum |          | 5.39       |
| Echéance de l'échantill                                       | on 21.04.2010                                     |                                       |          | Visa         | EM       | Reset      |
| Appareil / local                                              | labo 15                                           | •                                     | ÷        |              |          |            |
|                                                               |                                                   |                                       |          |              | <b>√</b> | Enregistre |
|                                                               |                                                   |                                       |          | 🚫 Fermer     | 9        | Annuler    |
| Pressez <esc> si vous voulez</esc>                            | recommencer tout                                  | te la saisie                          |          |              |          |            |

Vous cliquez maintenant sur Enregistrer et vous obtenez le tableau suivant :

| <u>Lä</u> | Saisie des valeurs                | Utilisateur en cours: du Lab | oratoire Ecole d | les métiers       |                     |          |          |         | ×    |
|-----------|-----------------------------------|------------------------------|------------------|-------------------|---------------------|----------|----------|---------|------|
|           | S-Glucose [mr                     | nol/l]                       |                  |                   |                     |          |          |         |      |
|           |                                   |                              |                  |                   |                     | Val. cik | le       |         | 4.90 |
|           | Echantillon CQI                   | e-12                         |                  |                   |                     | Val. mi  | n.       |         | 4.41 |
|           | Lot échantillon N°                | 12345565 21.04.2010          | échéance         |                   |                     | Val. ma  | ax.      |         | 5.39 |
|           | Aliquote                          | 1                            | échéance         | Nouvel aliquote   |                     | DS écł   | antillon |         | 0.16 |
|           | Appareil                          | labo 15                      |                  |                   |                     | Visa     |          |         | EM   |
|           | Kit réactif N°                    |                              | échéance         | Nouveau réactif   |                     | Date     | Heure    | Valeur  | *    |
|           |                                   |                              |                  | Pas de réactif    |                     |          |          |         |      |
|           | Dernier étalonnage le             | 22.04.2010 17:34             |                  | Nouvel étalonnage |                     |          |          |         |      |
|           | Commentaire sur l'analy           | se                           |                  |                   |                     |          |          |         |      |
|           | Valeur Vis                        | a <mark>EM</mark>            |                  |                   |                     |          |          |         |      |
|           | J E                               | nregistrer                   |                  |                   |                     |          |          |         | -    |
|           | Correction                        |                              |                  |                   |                     |          |          |         | -1   |
|           |                                   | i de saisie                  |                  | [./Y              | <ps> Graphique</ps> | ൙ Annu   |          | y Fe    | rmer |
|           |                                   |                              |                  | • ave             | ec 🔘 sans           | 0        | Nouvelle | analyse |      |
| Pres      | ssez <esc> si vous voulez r</esc> | eprendre toute la saisie     |                  |                   |                     |          |          |         |      |

Vous cliquez maintenant sur Nouvel Aliquote

| <u>l</u> ä | Saisie des valeurs             | Utilisateur en cours: du Laboratoire Ecole | des métiers       |                            |              |              |
|------------|--------------------------------|--------------------------------------------|-------------------|----------------------------|--------------|--------------|
|            | S-Glucose [mr                  | nol/l]                                     |                   |                            |              |              |
|            | ,                              |                                            |                   |                            | Val. cible   | 4.90         |
|            | Echantillon CQI                | e-12                                       |                   |                            | Val. min.    | 4.41         |
|            | Lot échantillon N°             | 12345565 21.04.2010 échéance               |                   |                            | Val. max.    | 5.39         |
|            | Aliquote                       | 2 22.04.2010 échéance                      |                   |                            | DS échantill | lon 0.16     |
|            | Appareil                       | labo 15                                    |                   |                            | Visa         | EM           |
|            | Kit réactif N°                 | 987-65 <b>22.06.2010</b> échéance          |                   |                            | Date Heur    | re Valeur 🔺  |
|            |                                |                                            | Pas de réactif    |                            |              |              |
|            | Dernier étalonnage le          | 22.04.2010 17:34                           | Nouvel étalonnage |                            |              |              |
|            | Commentaire sur l'analy        | se Analyse cours M Schlaefli               |                   |                            |              |              |
|            | Valeur 4.800 Vis               | sa <mark>EM</mark>                         |                   |                            |              |              |
|            | 🖌 E                            | Enregistrer                                |                   |                            | •            | ▼            |
|            | <ul> <li>Correction</li> </ul> | n de saisie                                | 1                 | <f5> Graphique</f5>        | 🧼 Annuler    | S Fermer     |
|            |                                |                                            | Vale<br>• a       | urs moyennes<br>vec O sans | Nouve        | elle analyse |

puis vous rentrez les nouvelles données avec ici un nouveau réactif et ses spécifications

Vous enregistrez vos analyses et vous allez remarquer que cela prend un moment ! Le programme vous produit le graphique suivant :

| 🎼 Représentation graphique                                                                                                    | Utilisateur en cours: du Laboratoire Eco                                                                                      | ole des métiers Presse                                                       | z <esc> pour fermer le graphique</esc>                                                                                                | _ 0 🔀                    |
|----------------------------------------------------------------------------------------------------|----------------------------------------------------------------------------------------------------|------------------------------------------------------------------------------|----------------------------------------------------------------------------------------------------|--------------------------|
| S-Glucose [mmol/]] du 22.04.2010 au 22.04.2010<br>Laboratoire Ecole des Métiers, 1205 Genève<br>EAN: 7613031082193           Synthèse de vas résultats<br>Nombre de valeurs<br>Moyenne des valeurs<br>Déviation standard (DS)<br>Coefficient de variation (%) 0.000         1 ± 2DS calculé<br>± 3DS calculé<br>4.80 et 4.80 |                                                                                                    | 22.04.2010<br>5 Genève                                                       | Analyte<br>S-Glucose [mmol/l]<br>Contrôle                                                                                             | Appareil<br>labo 15      |
|                                                                                                    |                                                                                                    | e-12<br>Val. cible 4.90<br>Val. min: 4.41<br>Val. max 5.39<br>Dév. std 0.163 | Total         QUALAB ± %         10           Val. min:         4.41           Val. max         5.39           Dév. std         0.163 |                          |
| Visé par EM <b>9</b><br>Légende<br>▼ Changement de ré<br>▲ Nouvel échantnage<br>□ Nouvel échantillon                                                                                                    | Tableau des valeurs Clore et archive<br>actif • Valeurs prises en compte<br>• Valeurs ignorées<br>• Valeurs hors du graphique | Message WESTGAR<br>Movenne des valeurs                                       | seuil d'avertissement ± 2DS: 4.<br>Seuil d'alarme ± 3DS: 4.                                                                           | 57 et 5.23<br>11 et 5.39 |
| 5.39 <mark>38</mark>                                                                                                    |                                                                                                    |                                                                              |                                                                                                    |                          |
| 5.23 <b>2s</b>                                                                                                    |                                                                                                    |                                                                              |                                                                                                    |                          |
| 5.06                                                                                                    |                                                                                                    |                                                                              |                                                                                                    |                          |
| 4.90                                                                                                    |                                                                                                    |                                                                              |                                                                                                    |                          |
| 4.74                                                                                                    |                                                                                                    |                                                                              |                                                                                                    |                          |
| 4.57 28                                                                                                    |                                                                                                    |                                                                              |                                                                                                    |                          |
| 4.41 3s                                                                                                    |                                                                                                    |                                                                              |                                                                                                    |                          |
| 2<br>6<br>0<br>0<br>0                                                                                                    |                                                                                                    |                                                                              |                                                                                                    |                          |
| 12 22 /¥0 /0T                                                                                                    |                                                                                                    |                                                                              |                                                                                                    | 🗢 Retour 🚫 Fermer        |

Vos commentaires sur le graphique :

# **Nouvel analyse**

Double cliquer sur l'analyte S Glucose : puis clique sur Utiliser cette

Entrer la valeur 4.95

puis nouvelle analyse 5.05

puis observer le graphique

| Voi        | ci l'écran observé à l'i | ssue de la 3ème analyse                    |                   |                  |            |          |         |     |
|------------|--------------------------|--------------------------------------------|-------------------|------------------|------------|----------|---------|-----|
| <u>l</u> ä | Saisie des valeurs       | Utilisateur en cours: du Laboratoire Ecole | des métiers       |                  |            |          |         | ж   |
|            | S-Glucose [mi            | mol/l]                                     |                   |                  |            |          |         |     |
|            | •                        |                                            |                   |                  | Val. cibl  | е        | 4       | .90 |
|            | Echantillon CQI          | e-12                                       |                   |                  | Val. min   | I        | 4       | .41 |
|            | Lot échantillon N°       | 12345565 21.04.2010 échéance               |                   |                  | Val. ma:   | Х.       | 5       | .39 |
|            | Aliquote                 | 4 22.04.2010 échéance                      |                   |                  | DS éch:    | antillon | 0       | .16 |
|            | Appareil                 | labo 15                                    |                   |                  | Visa       |          |         | EM  |
|            | Kit réactif N°           | 987-65 <b>22.06.2010</b> échéance          | Nouveau réactif   |                  | Date       | Heure    | Valeur  | ^   |
|            |                          |                                            |                   |                  | 22.04.2010 | 17:47    | 4.950   |     |
|            |                          |                                            |                   |                  | 22.04.2010 | 17:40    | 4.800   |     |
|            | Dernier étalonnage le    | 22.04.2010 17:34                           | Nouvel étalonnage |                  |            |          |         |     |
|            | Commentaire sur l'analy  | /se Cours de M Schlaefli essai n°3         |                   |                  |            |          |         |     |
|            |                          |                                            |                   |                  |            |          |         |     |
|            | Valeur 5.050 Vi          | sa <mark>EM</mark>                         |                   |                  |            |          |         |     |
|            | <ul> <li>✓</li> </ul>    | Enregistrer                                |                   |                  | •          |          | •       | -   |
|            | Correction               | n de saisie                                |                   | F5> Graphique    | 🤪 Annul    | er 🚺     | Ferr    | ner |
|            |                          |                                            | Valeurs<br>• avec | moyennes<br>sans | 0          | louvelle | analyse |     |

Presssez <Esc> si vous voulez reprendre toute la saisie

Observer à droite l'historique de vos analyses.

Votre graphique évolue et démontre maintenant une évolution inquiétante, mais pas déterminante vu l'échantillonnage.

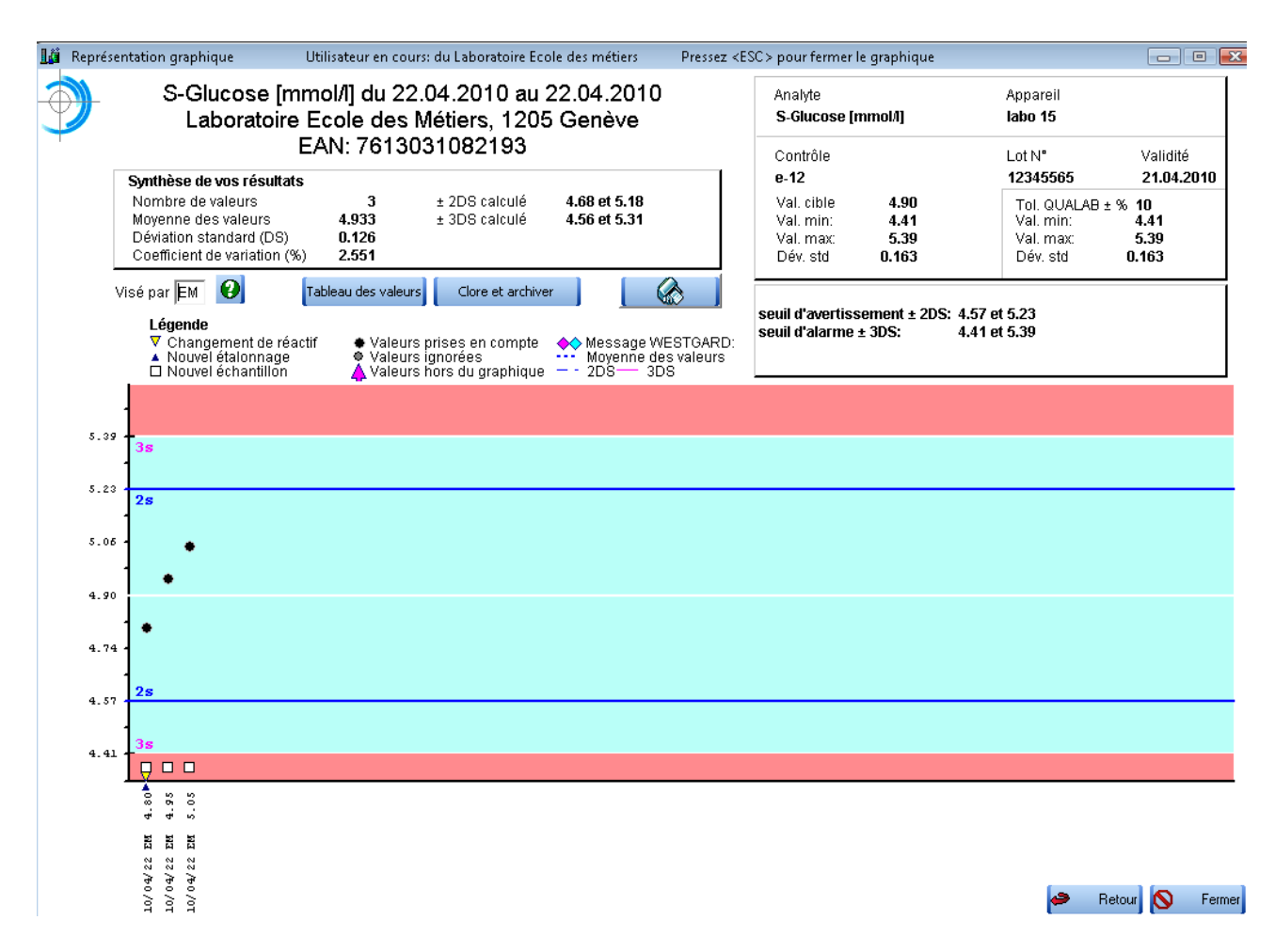

# Invalidation d'un résultat d'une analyse

Double clique sur votre analyse. Utiliser cette analyse Introduisez la valeur correct 5.35 puis cliquer sur CORRECTION DE SAISIE Enregistrer votre travail.

Le graphique à la page suivante vous montrera que l'ancienne 5.05 n'est pas prise en compte dans la statistique.

| 👪 Représentation graphique Utilisateur                                                                                         | en cours: du Laboratoire Ecole          | des métiers Pressez <es< th=""><th>C&gt; pour fermer le graphique</th><th></th><th></th><th>8</th></es<> | C> pour fermer le graphique                                                   |                                                                        |                                              | 8      |
|----------------------------------------------------------------------------------------------------|-----------------------------------------|----------------------------------------------------------------------------------------------------|-------------------------------------------------------------------------------|------------------------------------------------------------------------|----------------------------------------------|--------|
| S-Glucose [mmol/l] du 22.04.2010 au 22.04.2010<br>Laboratoire Ecole des Métiers, 1205 Genève<br>EAN: 7613031082193             |                                         | Appareil<br>Iabo 15                                                                                      | Validitá                                                                      |                                                                        |                                              |        |
| Synthèse de vos résultatsNombre de valeursMoyenne des valeurs5.03Déviation standard (DS)0.284Coefficient de variation (%)5.644 | 3 ± 2DS calculé<br>3 ± 3DS calculé<br>9 | 4.46 et 5.60<br>4.18 et 5.89                                                                             | e-12<br>Val. cible 4.90<br>Val. min: 4.41<br>Val. max: 5.39<br>Dév. std 0.163 | <b>12345565</b><br>Tol. QUALAB ±<br>Val. min:<br>Val. max:<br>Dév. std | 21.04.201<br>3 % 10<br>4.41<br>5.39<br>0.163 | 0      |
| Visé par EM ♀ Tableau de<br>Légende<br>♥ Changement de réactif<br>▲ Nouvel étalonnage<br>□ Nouvel échantillon ▲                | valeurs Clore et archiver               | Message WESTGARD:<br>Moyenne des valeurs<br>- 2DS 3DS                                                    | seuil d'avertissement ± 2DS: 4.57 e<br>seuil d'alarme ± 3DS: 4.41 e           | at 5.23<br>at 5.39                                                     |                                              |        |
| 5.39 <b>3s</b>                                                                                                    |                                         |                                                                                                    |                                                                               |                                                                        |                                              |        |
| 5.05 • •                                                                                                    |                                         |                                                                                                    |                                                                               |                                                                        |                                              |        |
| 4.74                                                                                                    |                                         |                                                                                                    |                                                                               |                                                                        |                                              |        |
| 4.41                                                                                                    |                                         |                                                                                                    |                                                                               |                                                                        |                                              |        |
| 10/04/22 2M 4.80<br>10/04/22 2M 5.05<br>10/04/22 2M 5.05<br>10/04/22 2M 5.35                                                   |                                         |                                                                                                    |                                                                               | 🗢 Ri                                                                   | etour 🚫 I                                    | Fermer |

# Message d'alarme liés aux règles de WESTGARD

Les messages d'alarme sont affichés lorsqu'un ou une série de résultats sont en dehors des limites de tolérances fixées. Elles doivent entraîner une action corrective immédiate avant de poursuivre les analyses des patients. Le message apparaît lorsque les 2 derniers résultats sont situés entre le seuil d'avertissement et le seuil d'alarme. Introduisez maintenant pour l'analyse n°5 la valeur 5.28

| Message WESTGARD: 2DS 📧                                                                                                    |
|----------------------------------------------------------------------------------------------------|
| Attention, le CQI n'est pas conforme et vous devez contrôler le système d'analyse avant d'introduire<br>des analyses de patients.<br>Explication VERT: les 2 dernières valeurs sont situées (au moment de la saisie)<br>a) d'un même côté entre le seuil d'avertissement (2DS) et le seuil d'alarme (3DS)<br>b) de chaque côté entre le seuil d'avertissement (2DS) et le seuil d'alarme (3DS) |
| ОК                                                                                                    |

Le tableau des valeurs de vos analyses permet de voir le statut global de votre travail

| 👫 Représentation graphique |                  |           | Utilisateur en cours: du Laboratoire Ecole des métiers Pressez <esc> pour fermer le graphique</esc> |                     |                         |                      |                   |       |        |                                |      |             |                 |          | ×   |
|----------------------------|------------------|-----------|----------------------------------------------------------------------------------------------------|---------------------|-------------------------|----------------------|-------------------|-------|--------|--------------------------------|------|-------------|-----------------|----------|-----|
|                            | <sup>₽</sup> IDQ | Analyte   | Appareil                                                                                            | Echéance<br>réactif | Echéance<br>échantillon | Echéance<br>aliquote | Date de<br>saisie | Heure | Valeur | Commentaire                    | Visa | Date étalon | Heure<br>étalon | A R      | 1   |
|                            | 8                | S-Glucose | labo 15                                                                                             | 22.06.2010          |                         | 22.04.2010           | 22.04.2010        | 17:40 | 4.8    | Analyse cours M Schlaefli      | EM   | 22.04.2010  | 17:34           | 1C       | 1 🔺 |
|                            | 9                | S-Glucose | labo 15                                                                                             | 22.06.2010          |                         | 22.04.2010           | 22.04.2010        | 17:47 | 4.95   | Analyse n°2 cours M Schlaefli  | EM   | 22.04.2010  | 17:34 🖡         | - r      |     |
|                            | 10               | S-Glucose | labo 15                                                                                             | 22.06.2010          |                         | 22.04.2010           | 22.04.2010        | 17:48 | 5.05   | Cours de M Schlaefli essai n°3 | EM   | 22.04.2010  | 17:34 🖡         | <b>v</b> | î 👘 |
|                            | 11               | S-Glucose | labo 15                                                                                             | 22.06.2010          |                         | 22.04.2010           | 22.04.2010        | 17:54 | 5.35   | Cours de M Schlaefli essai n°3 | EM   | 22.04.2010  | 17:34 🖡         | - r      |     |
|                            | 12               | S-Glucose | labo 15                                                                                             | 22.06.2010          |                         | 22.04.2010           | 22.04.2010        | 18:06 | 5.28   |                                | EM   | 22.04.2010  | 17:34           | - r      | -   |
| - 1                        |                  |           |                                                                                                    |                     |                         |                      |                   |       |        |                                |      |             |                 |          |     |

# Impression des résultats d'une analyse sous forme graphique

- Ouvrir le graphique
- Cliquer sur le bouton d'impression
- Pour générer un format PDF, cliquer sur Aperçu
- Le fichier PDF n'est pas modifiable.

## **Astuces**

Pour entrer une date avec un décalage et profiter du calendrier, il suffit de cliquer sur le bouton droit de votre souris.

|                                            |          |    | avr | ril 20 | 10 |    |    |         |  |  |
|--------------------------------------------|----------|----|-----|--------|----|----|----|---------|--|--|
|                                            | Lu Ma Me |    |     | Je Ve  |    | Sa | Di | semaine |  |  |
|                                            |          |    |     | 1      | 2  | 3  | 4  | 13      |  |  |
|                                            | 5        | 6  | 7   | 8      | 9  | 10 | 11 | 14      |  |  |
|                                            | 12       | 13 | 14  | 15     | 16 | 17 | 18 | 15      |  |  |
|                                            | 19       | 20 | 21  | 22     | 23 | 24 | 25 | 16      |  |  |
|                                            | 26       | 27 | 28  | 29     | 30 |    |    | 17      |  |  |
| 0                                          |          |    |     |        |    |    |    |         |  |  |
| Aujourd'hui 📔 +1 semaine 📔 +2 semaines 🛛 🕻 |          |    |     |        |    |    | 3  |         |  |  |

# **Abréviation et lexique**

Aliquote : (Larousse: qui est contenu un nombre entier de fois dans un tout). Il s'agit pour un lot d'échantillon donné, des différents flacons contenus dans le même emballage (même № de lot) ou des parts successives d'échantillons reconstitués à partir de ce lot. La date d'échéance des aliquotes dépend de la durée de validité à partir du moment de l'ouverture du flacon ou de la reconstitution.

| Analyse :                                       | désigne la mesure réalisée pour un analyte                                                                                                    |
|-------------------------------------------------|----------------------------------------------------------------------------------------------------|
| Analyte :                                       | terme utilisé pour désigner un constituant.                                                                                                    |
| CQE :                                           | Contrôle de Qualité Externe                                                                                                    |
| CQI :                                           | Contrôle de Qualité Interne                                                                                                    |
| CSCQ :                                          | Centre Suisse de Contrôle de Qualité                                                                                                    |
| CScqi :                                         | logiciel de Contrôle de Qualité Interne                                                                                                    |
| <b>CV</b> :                                     | Coefficient de Variation, exprimé en %                                                                                                    |
|                                                 | $CV = 100 \times \frac{\sigma_x}{\overline{x}}$                                                                                                    |
| DS :                                            | où $\sigma_X$ est la déviation standard et $\overline{\mathcal{X}}$ la valeur moyenne<br>Déviation Standard exprimée dans la même unité que l'analyse (synonymes : écart-<br>type, s, ET, SD) |
| $\sigma_x = \sqrt{\frac{1}{n} \sum_{i=1}^{n} ($ | $(x_i - \overline{x})^2$ où $\overline{x} = \frac{1}{n} \sum_{i=1}^n x_i$                                                                                                    |
|                                                 | où <b>n</b> est le nombre de valeurs et $\chi_i$ les valeurs mesurées                                                                                                    |
| ET :                                            | Ecart-type, voir DS                                                                                                    |
| Kit :                                           | voir trousse de réactifs                                                                                                    |
| LA :                                            | Liste des Analyses, éditée par le Département fédéral de l'intérieur                                                                                                    |
| PDF :                                           | Portable Document Format                                                                                                    |
| QUALAB :                                        | commission suisse pour le contrôle de qualité dans le laboratoire médical                                                                                                    |

s:

voir DS

## Levey-Jennings et Westgard

Fixation de l'intervalle de tolérance :

l'intervalle maximum de variation est de ± 3s autour de la valeur cible. La déviation standard (s) est donnée par le fabricant de contrôle de CQI ou par calcul.

**Exemple** pour le glucose : Cible fournisseur = 6,3 mmol/l variation maximum du CQI = 10 %

 $\pm$  10 % de 6,3 =  $\pm$  0,63 Soit : Variation admise : = de 5,67 à 6,93 mmol/l Ce qui correspond à : 1 s = 0,21 mmol/l 3 s = 0,63 mmol/l

### Exemple de mise en place d'un Contrôle de Qualité Interne (CQI) pour le Glucose sur Réflotron

Les bonnes pratiques du laboratoire exigent des contrôles physiologiques et pathologiques. Un tableau tel que ci-dessous doit être conçu pour chaque analyte. Analyte S-Glucose Date 01/06/2006 Contrôle AZF 23 Appareil Réflotron Numéro de lot 123456 Réactif Roche Date de péremption 31/08/2006 Numéro de lot 59-81A Valeur cible (x) 4,1 mmol/l \* Unité de mesure mmol/l (x) S'il n'y a pas d'indications du fabricant, il convient de déterminer la valeur cible soi-même par des analyses multiples (> 10).

## Création d'un tableau de Levey-Jennings

L'écart type (s) est utilisé pour préparer un tableau de Levey-Jennings. Ce tableau présente les valeurs de contrôlede qu alité (série par série ou jour après jour) chronologiquement sous forme d'un graphique. Chaque analyte et chaque niveau de contrôle doivent avoir leur graphique. Les limites des intervalles de contrôle sont à ± 1s, ± 2s et ± 3s de la moyenne. S-Glucose

#### Variation Moyenne Intervalles

0,1 (± 1s) 4,1 mmol/l 4,1 – 0,1 = 4,0 mmol 4,1 + 0,1 = 4,2 mmol 0,2 (± 2s) 4,1 mmol/l 4,1 – 0,2 = 3,9 mmol 4,1 + 0,2 = 4,3 mmol 0,3 (± 3s) 4,1 mmol/l 4,1 – 0,3 = 3,8 mmol 4,1 + 0,3 = 4,4 mmol

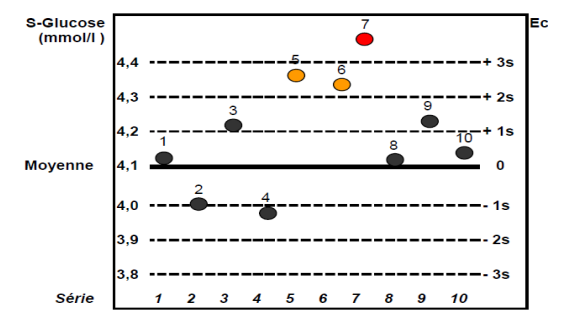

### Evaluer vos résultats à l'aide des principales règles de Westgard

Les règles de Westgard permettent de décider si un résultat de contrôle interne peut être déclaré acceptable ou non acceptable.

Le système de Westgard comporte 6 règles élémentaires. Ces règles permettent de détecter les mesures inexactes. Pour le tableau ci-dessus :

1. Les résultats 1-2-3-4-8-9-10 sont compris entre ± 2s et sont acceptables.

2. Les résultats consécutifs 5 et 6 sont au-delà de +2s et ne sont pas acceptables.

3. Le résultat 7 est au-delà de +3s et n'est **pas acceptable**.

Dans ces deux derniers cas, il est essentiel de rechercher les différentes sources d'erreurs et de prévoir des mesures correctives.

### Principales règles de Westgard

Les règles de Westgard en comportent 6, élémentaires. Ces règles permettent de détecter les mesures inexactes. En les appliquant il est possible de décider si un résultat peut être déclaré acceptable ou non. Dans cette fiche nous tenons compte des 3 principales règles.

#### Evaluer vos résultats à l'aide des principales règles de Westgar

Dans le tableau de Leveys-Jennings ci-dessous, présenté dans la fiche CQI II

- 1. Les résultats 1-2-3-4-8-9-10 sont compris entre ± 2s et sont CONFORMES.
- 2. Les résultats consécutifs 5 et 6 sont au-delà de +2s et ne sont PAS CONFORMES.
- 3. Le résultat 7 est au-delà de +3s et n'est PAS CONFORME.

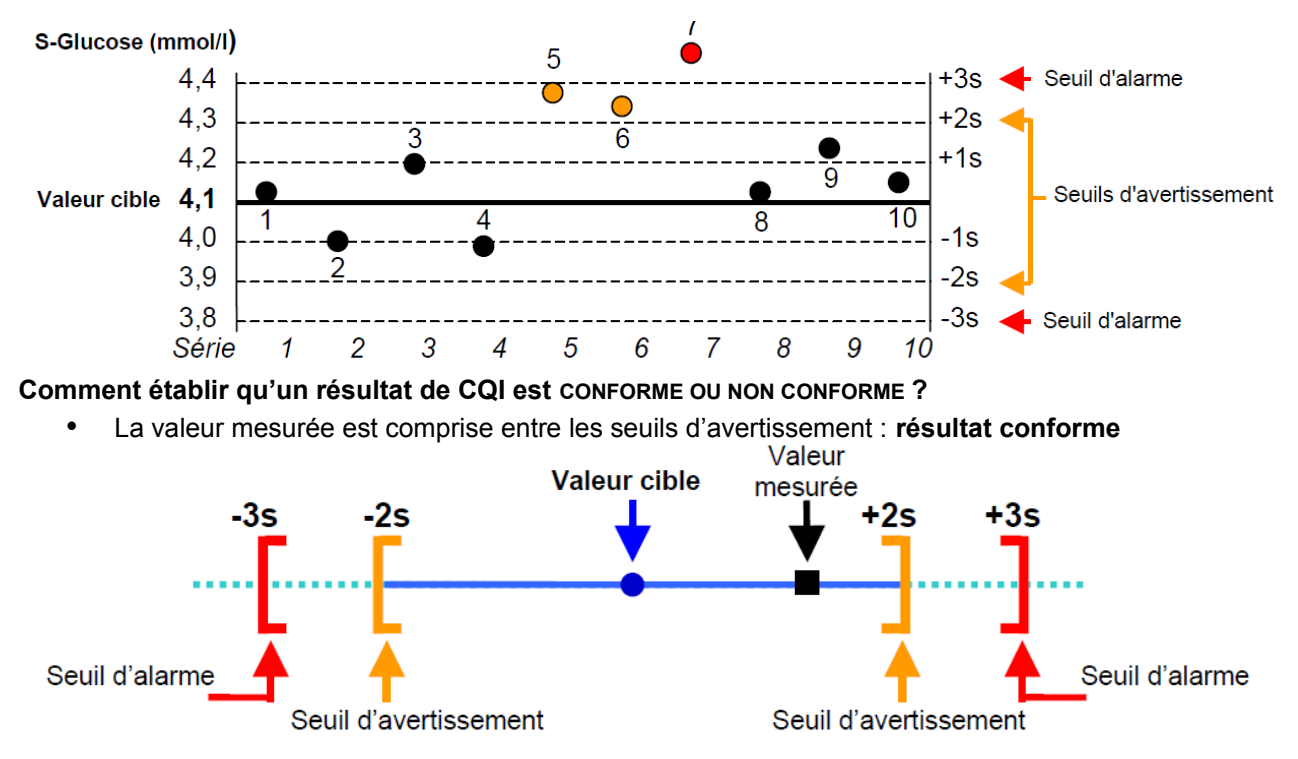

• La valeur mesurée est comprise entre le seuil d'avertissement et le seuil d'alarme : avertissement

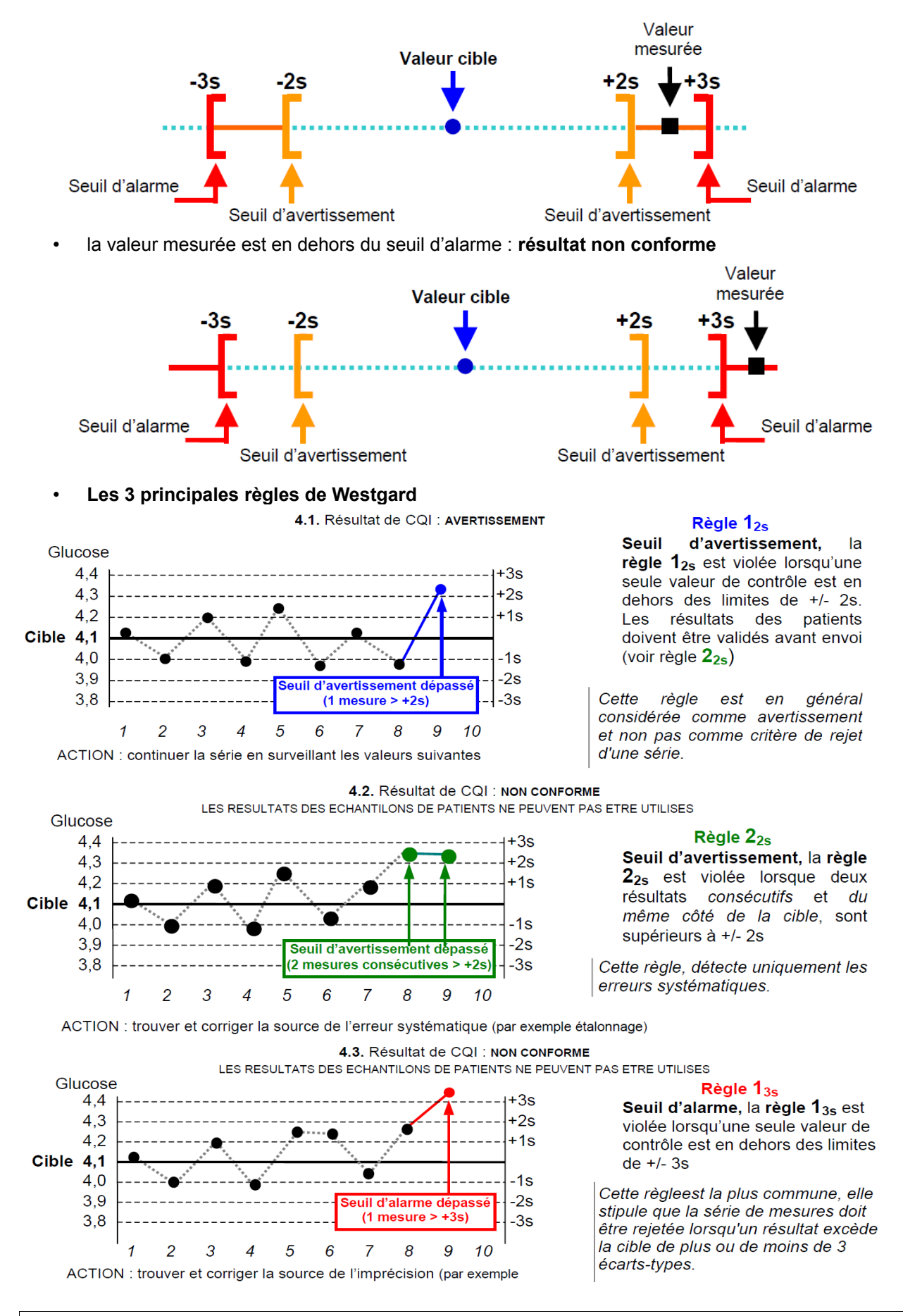

Professeur : Alexandre Schlaefli

4. avr. 11

13/15

#### Principales sources d'erreur

- Erreur de transcription des résultats.
- Mauvaise compréhension des règles et diagrammes.
- Mauvaise utilisation des contrôles.
- Mauvais étalonnage de l'appareil.

#### Les 3 dernières règles Westgard

#### 3.1 Résultat de CQI : NON CONFORME

→ les résultats des échantillons de patients NE devraient PAS être utilisés

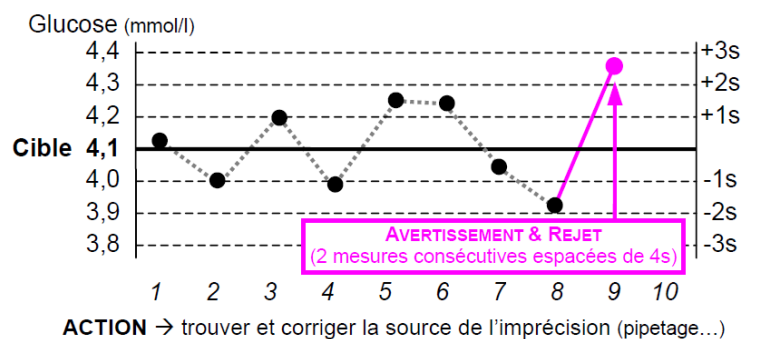

#### Règle $R_{4s}$

Seuil d'alarme, la règle  $R_{4s}$  est violée lorsque deux résultats *consécutifs* sont espacés de plus de 4s.

Cette règle détecte les erreurs aléatoires trop importantes et implique le rejet de la série.

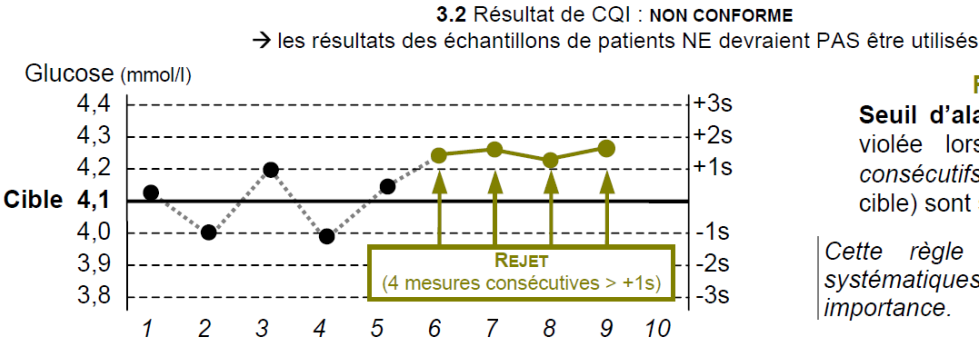

#### Règle 4<sub>1s</sub>

**Seuil d'alarme**, la **règle 4**<sub>1s</sub> est violée lorsque quatre résultats *consécutifs* (du même côté de la cible) sont supérieurs à +/- 1s.

Cette règle détecte les erreurs systématiques même de faible importance.

ACTION → trouver et corriger la source de l'erreur systématique (étalonnage...)

#### 3.3 Résultat de CQI : NON CONFORME

ightarrow les résultats des échantillons de patients NE devraient PAS être utilisés

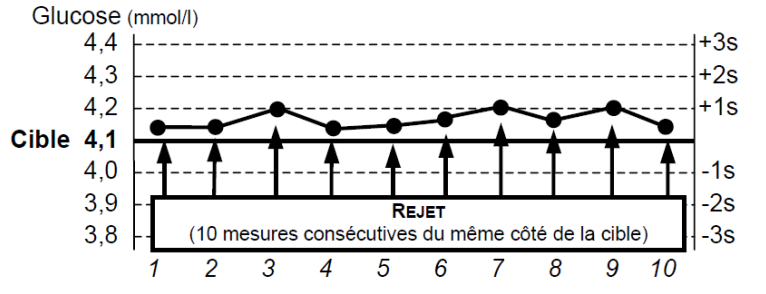

#### Règle 10 x

**Seuil d'alarme,** la **règle 10** x est violée lorsque dix résultats *consécutifs* sont situés *du même côté* de la cible.

Cette règle détecte les erreurs systématiques même de très faible importance. Mais, elle nécessite une validation précise de la valeur cible.

ACTION → trouver et corriger la source de l'erreur systématique (étalonnage...)

#### Travaux pratiques :

#### Réaliser les 10 analyses ci-dessus pour le glucose.

#### **Monocyte**

Valeurs relatives: 0 à 9 % Valeurs absolues: 0 à 0.9 G/L Analyte à mettre à jour et créer 2 analyses fictives

### Hématocrite :

Homme: 40 à 52 % (0.40 à 0.52 L/L) Femme: 37 à 47 % (0.37 à 0.47 L/L) Analyte à mettre à jour et créer 2 analyses fictives

## Cholestérol total

< 5.1 mmol/L ou > 2 gr

### Cholestérol HDL

>0.9 mmol/L

### <mark>Urée</mark>

valeurs : 15.32 13. 4 15.1 13.3 13.8 15.2 15.8 16.2 16.3 Valeur cible 15.4 Donc val min 12.3 et max 18.4

### Hémoglobine glyquée

4 à 6 % de l'Hémoglobine totale si >6.5% diabète type II